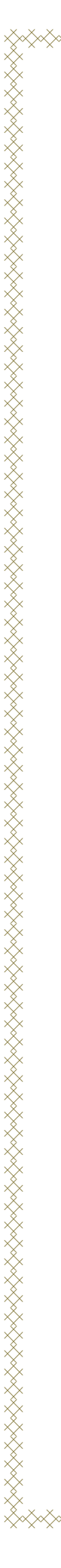

### Aide-mémoire pour les paiements internet

# IMPORTANT

- Assurez-vous de bien écrire le bon numéro de référence à 18 caractères ALPHANUÉMERIQUES, commençant par SG (EN LETTRES) et le reste c'est des <u>CHIFFRES.</u>
- Il ne faut pas inscrire de tirets ou de "traits d'union" (-) entre les chiffres, ni y laisser d'espaces entre les caractères.

 Si votre enfant change d'école, le numéro de référence change en conséquence. Assurez-vous d'utiliser le nouveau # référence qui sera sur l'état de compte qui vous sera remis par la nouvelle école dès les premières semaines de fréquentation.

#### BANQUE LA BANQUE NATIONALE

- **Sélectionner Factures**
- Ajouter
- **Rechercher Autre fournisseur**
- Inscrire Pointe dans le moteur de recherche et rechercher.
- Sélectionner dans la liste qui s'affiche
- C.S. de la Pointe de l'Île (Service de garde), ajouter le fournisseur.
- Pour plus d'informations, communiquer avec le service à la clientèle de votre banque

#### CIBC LA BANQUE CIBC Sélectionner Payer des factures dans le menu de navigation. Sélectionner Ajouter/Passer en revue les bénéficiaires. Entrer le nom du bénéficiaire C.S. POINTE L'ILE SERVICE GARDE et rechercher. Sélectionner le nom du bénéficiaire dans les résultats de recherche. Entrer le numéro de compte, c'est le numéro de référence qui se trouve sur l'état de compte de votre enfant et ajouter le bénéficiaire. Pour plus d'informations, communiquer avec le service à la clientèle de votre banque

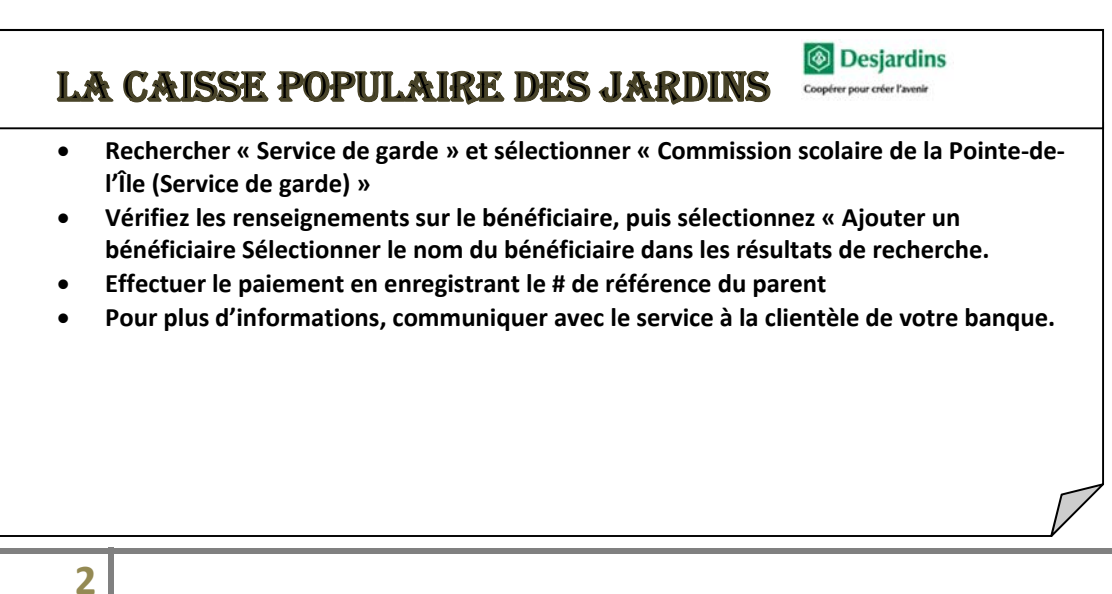

## LA BANQUE DE MONTRÉAL (BMO) 🔤 🤗

- Sélectionner l'onglet « Paiements et virements »,
- Sélectionner le lien « Ajouter un fournisseur » à partir du menu situé à gauche,
- Effectuer une recherche en entrant le nom du fournisseur qui est « Comm Scol de la Pointe-de-l'Ile » dans le champ approprié. Veuillez ne pas appuyer sur la touche Entrée avant que le résultat recherché apparaisse dans le champ de recherche.
- Entrer votre numéro de compte qui est le # de référence qui se trouve sur l'état de compte de votre enfant.

Vous pouvez aussi nous téléphoner au 1-800-361-6681 et un agent du Centre contact clientèle se fera un plaisir de vous aider.

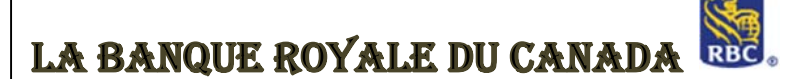

- Ouvrir une session dans Banque en direct.
- À l'onglet Services bancaires, sous Mes comptes, cliquez sur « Payer des factures et virer des fonds ».
  - Cliquez sur Ajouter un bénéficiaire
- Dans le nom du bénéficiaire : Tapez «Pointe » et Recherchez
- Sélectionner «CS DE LA POINTE-DE-L'ILE-SERV GARDE» dans la liste et cliquez sur Continuer.
- Il ne vous reste qu'à rentrer le numéro de référence qui se trouve sur l'état de compte de votre enfant.
- Cliquez sur Continuer.
- Attention : Le numéro de référence compte deux (2) lettres et seize (16) chiffres consécutifs. Assurez-vous de rentrer le bon numéro de référence
- Pour plus d'informations, communiquer avec le service à la clientèle de votre banque

| BANQUE                                                                                                    | MES COMPTES PAIEMENTS DE FACTURES VIREMENTS DEMANDES MESSAGES MON PROFIL                                                                                                    |
|----------------------------------------------------------------------------------------------------|----------------------------------------------------------------------------------------------------|
|                                                                                                    |                                                                                                    |
| Bienvenue LEROYER, ANNIE<br>Dernière session: jeudi, 14 juillet                                           | Alouter des fournisseurs - ) Supprimer des fournisseurs - ) Transactions programmées                                                                                                    |
| 2010 # 14 8 32.                                                                                           | ll n'y a aucun fournisseur inscrit. Veuillez tout d'abord <u>ajouter un fournisseur</u> .                                                                                                    |
| PAJEMENTS DE                                                                                              |                                                                                                    |
| <ul> <li>Aller dans</li> <li>Cliquer su</li> <li>Inscrire e<br/>recherche</li> <li>Faire votro</li> </ul> | <u>Palements de factures</u> :<br>r <u>ajouter un fournisseur</u> .<br>nom du fournisseur à ajouter est : CM SC POINTE-DE-L'ILE (GAI<br>r et ajouter dans votre liste de bénéficiaire.<br>e paiement internet.<br>d'informations, communiquer avec le service à la clientèle de s |
| Pour blus                                                                                                 | - ····································                                                                                                    |

#### LA BANQUE DE NOUVELLE-ÉCOSSE (SCOTIA) **Banque Scotia**<sup>™</sup>

Vidéo sur Youtube → <u>https://www.youtube.com/watch?v=UicCJkm\_4K8</u> http://www.scotiabank.com/ca/fr/0,,10746,00.html

- Cliquer sur l'onglet Paiement de factures
- Choisir ensuite le bouton <u>Ajouter un bénéficiaire</u>
- Dans le champ <u>Nom du bénéficiaire</u>, tapez <u>CS POINTE DE</u>
- À partir du menu déroulant, choisissez le bénéficiaire
   <u>CS POINTE DE L'ILE-SERV DE GAR</u>:
- Cliquer sur le bouton <u>Continuer</u>;
- Entrer votre numéro de compte;

Le numéro de compte pour le bénéficiaire 'COMMISSION SCOLAIRE DE LA POINTE DE L'ILE -SERVICE DE GARDE', est **alphanumérique**, commençant par les lettres '**SG'** et il contient un total de **18 caractères.** 

>>> I M P O R T A N T <<<

\*\*\* Il ne faut pas inscrire de tirets ou de "traits d'union" (-) entre les chiffres, ni y laisser d'espaces entre les caractères.

Entrez votre Code d'Accès Cliquez sur «Soumettre».

### LA TORONTO DOMINIUM (TD)

- Dans la barre de menu supérieure, sélectionnez Payer des factures.
- Sélectionnez ensuite Payer des factures canadiennes.
- Si vous n'avez aucun preneur, vous serez invité à cliquer sur **Ajouter un preneur** pour commencer. Si vous avez déjà des preneurs, cliquez sur **Ajouter un preneur** sous la liste.
- Trouvez le preneur Commission scolaire de la Pointe-de-l'île que vous souhaitez ajouter en utilisant une des options suivantes :

a. Entrez les premières lettres du nom du preneur. Une liste de preneurs possibles s'affichera.

b. Sélectionnez le preneur que vous souhaitez ajouter, puis cliquez sur **Recherche**.

- Si une nouvelle liste s'affiche, sélectionnez le nom du preneur puis cliquez sur Ajouter le preneur choisi.
- Entrez le numéro du compte du preneur. Ce numéro se trouve sur la facture ou le relevé envoyé par cette entreprise. Remarque : N'entrez aucun espace, tiret ou barre oblique.
   Pour retrouver facilement le preneur dans la liste, ajoutez une Description.
- Cliquez sur Suivant.
- Vérifiez que le **Nom du preneur** et le **Compte du preneur** sont corrects. Cette vérification est importante pour éviter qu'un paiement soit envoyé à la mauvaise entreprise.
- Cliquez sur **Terminer**.
- Vérifiez les renseignements du preneur dans votre liste de preneurs.

**Conseil :** Pour faire un paiement au preneur que vous venez d'ajouter, cliquez sur **Payer ce preneur**.Le numéro de compte pour le bénéficiaire 'COMMISSION SCOLAIRE DE LA POINTE DE L'ILE - SERVICE DE GARDE', est **alpha-numérique**, commençant par les lettres **'SG'** et il contient un total de **18 caractères.** 

>>> I M P O R T A N T <<<

\*\*\* Il ne faut pas inscrire de tirets ou de "traits d'union" (-) entre les chiffres, ni y laisser d'espaces entre les caractères.

~ Entrez votre Code d'Accès

~ Cliquez sur «**Soumettre**».

6

Voici comment programmer le paiement de factures en ligne :

- Ouvrir une session si vous n'êtes pas déjà connecté.
- Cliquez sur Factures en haut de la page, puis sur Ajouter des factures .
- Entrez le nom du fournisseur. S'il est dans la liste, sélectionnez-le. Sinon, envoyez-nous une demande afin que nous déterminions si nous sommes en mesure de l'ajouter. Donnez-lui un surnom et indiquez le numéro de compte de la facture, puis cliquez sur **Soumettre**.
- Votre fournisseur s'affichera dorénavant sur votre liste de factures à payer.

Le numéro de compte pour le bénéficiaire 'COMMISSION SCOLAIRE DE LA POINTE DE L'ILE - SERVICE DE GARDE', est **alpha-numérique**, commençant par les lettres '**SG'** et il contient un total de **18 caractères**.

>>> I M P O R T A N T <<<

\*\*\* Il ne faut pas inscrire de tirets ou de "traits d'union" (-) entre les chiffres, ni y laisser d'espaces entre les caractères.